## U盘还原系统操作手册

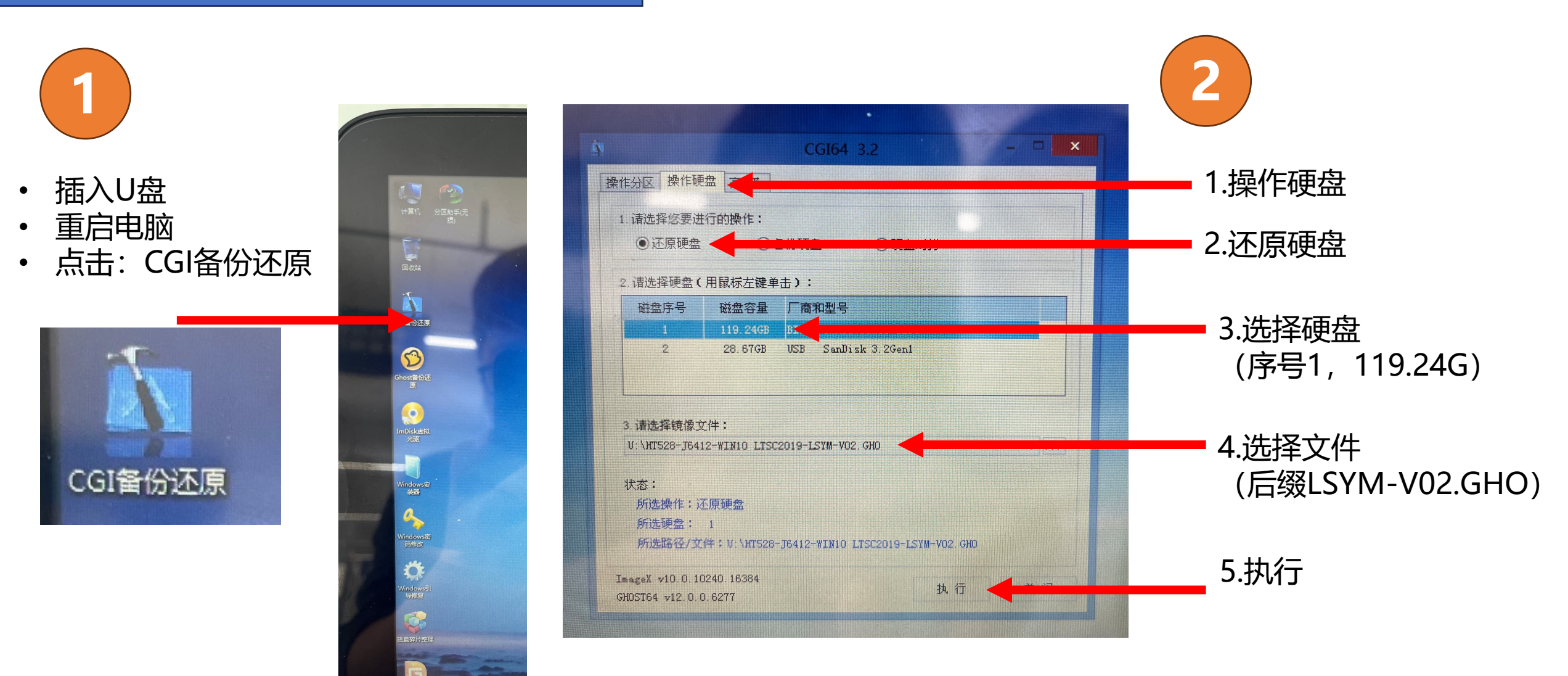

## U盘还原系统操作手册

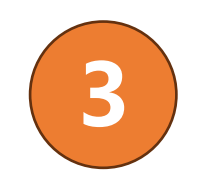

- 选择完成后:关机
- 确定

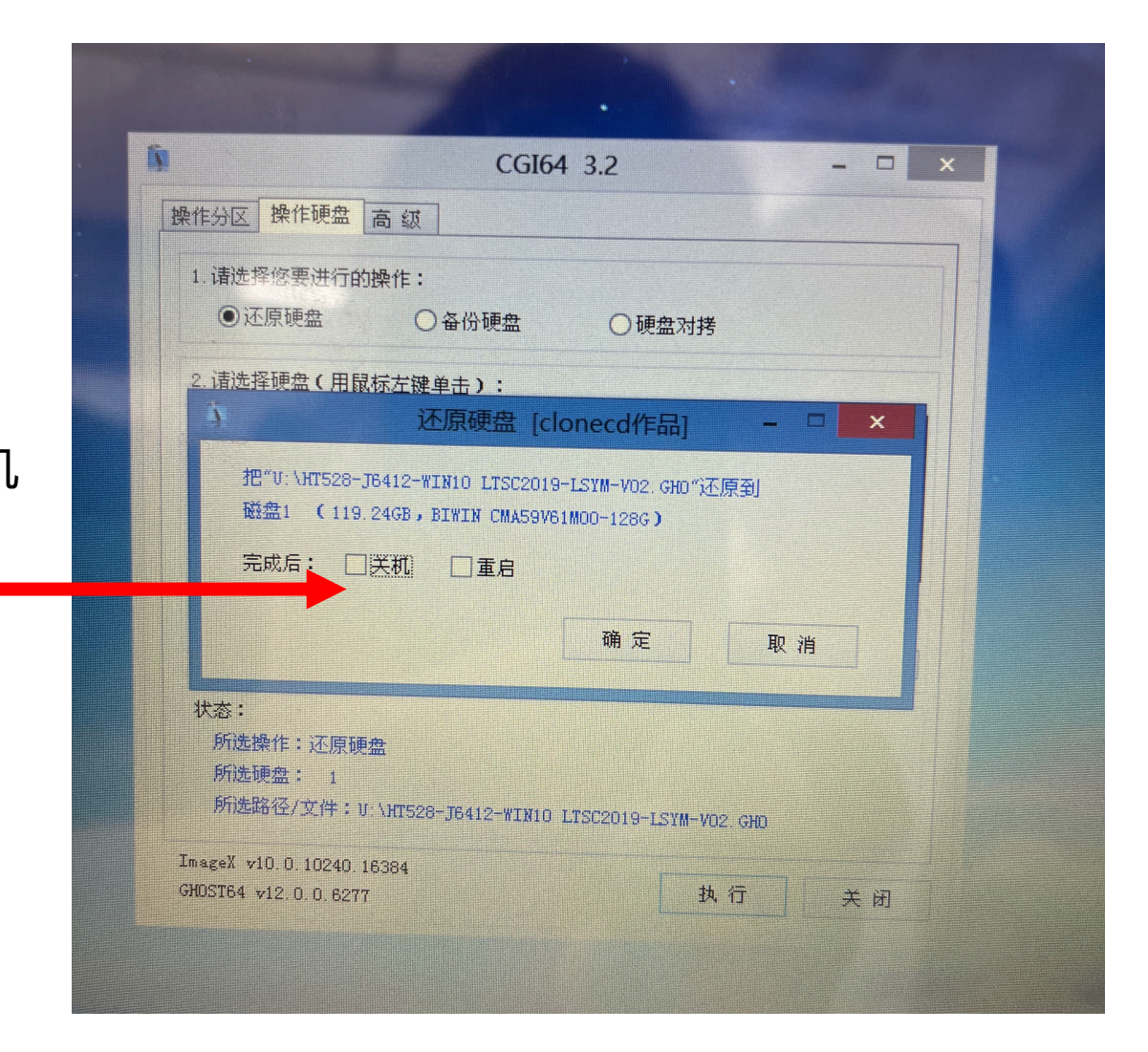

4

还原完成后,设备关机。取下U盘后,再重新开机。